## **Step-by-Step Approach of the Portal**

| <ul> <li>Step – 1: Login</li> <li>Step – 2: Idea Filling</li> <li>Step – 2: Idea Filling</li> <li>Tak<br/>cor<br/>more mentioned themes by<br/>turning ON the toggle switch</li> <li>Provide your idea on "How<br/>does Viksit Bharat look like to<br/>you" in Question 1</li> </ul>                                                                                                    | - 3: Pleage<br>ake the Pledge for<br>ontributing to Nation Building<br><b>Tick-marking the</b><br><b>heckboxes</b> against each<br>edge item across 5 themes | <ul> <li>Create a blog post/ story/<br/>short video about your<br/>experience and the idea<br/>shared</li> <li>Upload the Selfie with the</li> </ul>                                                                                                    |
|----------------------------------------------------------------------------------------------------|----------------------------------------------------------------------------------------------------|----------------------------------------------------------------------------------------------------|
| <ul> <li>Step – 1: Login</li> <li>Visit the MyGov Portal on your web browser ViksitBharat2047@MyGov.in</li> <li>Login through Mobile Number and OTP/ Email ID</li> <li>Otep – 2: rucca r ming</li> <li>Answer the questions on 1 or more mentioned themes by turning ON the toggle switch</li> <li>Provide your idea on "How does Viksit Bharat look like to you" in Question 1</li> </ul> | ake the Pledge for<br>ontributing to Nation Building<br>or Tick-marking the<br>neckboxes against each<br>edge item across 5 themes                           | <ul> <li>Create a blog post/ story/<br/>short video about your<br/>experience and the idea<br/>shared</li> <li>Upload the Selfie with the</li> </ul>                                                                                                    |
| <ul> <li>and Password to proceed, if already registered</li> <li>Create an account by clicking on "Register Now" and Proceed, if new registration</li> <li>Provide action driven points to realize your idea in Question 2 along with your role in reaching the milestone(s)</li> <li>Click on Proceed</li> </ul>                                                                          | ick on Final Submit                                                                                                    | <ul> <li>specific background/</li> <li>ViksitBharat @2047 banner<br/>showing participation in the<br/>initiative on their Social Media<br/>handles with hashtag<br/>#Ideas4ViksitBharat</li> <li>Making it as DP on social<br/>media platforms shall be<br/>encouraged</li> </ul> |